## Zyxel NR5103 laitteen siltaaminen

Home Networking Routing QoS NAT DNS Vlan Group USB Service

Security System Monitor Maintenance

1. Kirjaudu laitteen hallintaan osoitteessa https://192.168.1.1. Tunnukset löytyvät laitteessa olevasta tarrasta.

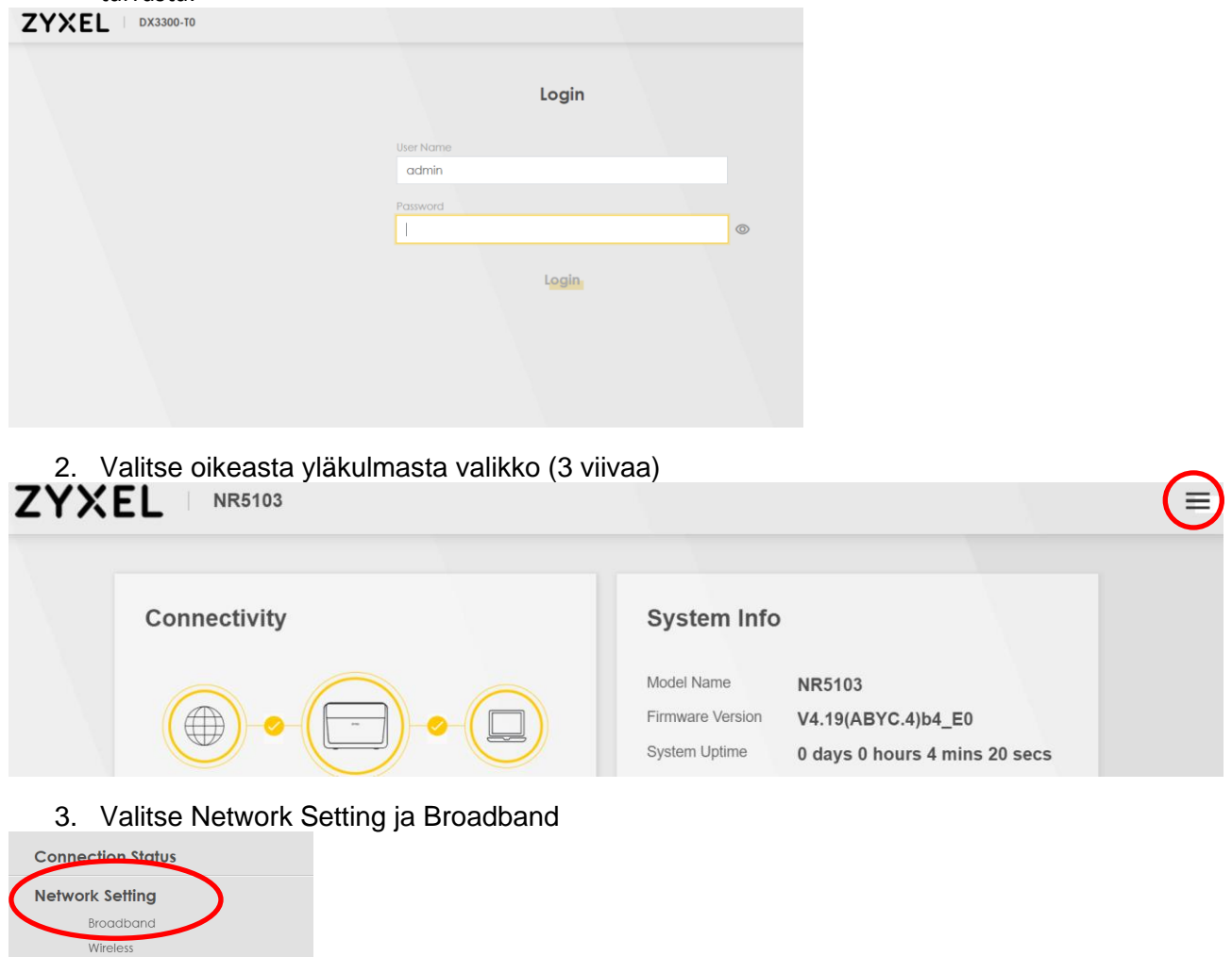

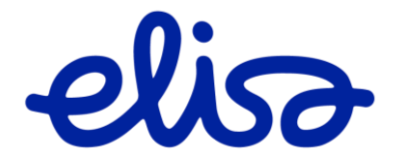

4. Valitse ETHWAN ja Modify Broadband Ethernet WAN Cellular WAN Cellular APN Cellular SIM Cellular Band Cellular PLMN Cellular IP Passthrough Cellular SMS

You can configure the Internet settings of this device. Correct configurations build successful Internet connection.

|   |                   |      |         |               |        |        |               |     |                    | + Add New WAN Interface |              |        |  |
|---|-------------------|------|---------|---------------|--------|--------|---------------|-----|--------------------|-------------------------|--------------|--------|--|
| # | Name              | Туре | Mode    | Encapsulation | 802.1p | 802.1q | IGMP<br>Proxy | NAT | Default<br>Gateway | IPv6                    | MLD<br>Proxy | Modify |  |
| 1 | Cellular<br>WAN 1 | CELL | Routing | IPoE          | N/A    | N/A    | N/A           | Y   | Y                  | Y                       | N/A          | Ø      |  |
| 2 | Cellular<br>WAN 2 | CELL | Routing | IPoE          | N/A    | N/A    | N/A           | Y   | Ν                  | Y                       | N/A          |        |  |
| 3 | ETHWAN            | ETH  | Routing | IPoE          | N/A    | N/A    | Y             | Y   | Y                  | Υ                       | Ν            | ßð     |  |

## 5. Valitse kohdasta Mode asetus "Bridge". Lopuksi klikkaa sivun alareunasta "Apply"

| <                 |                       | Edit WAN Interf | ace   |      |          |
|-------------------|-----------------------|-----------------|-------|------|----------|
|                   | General               |                 |       | VLAN |          |
| Name              | VDSL                  | 80              | )2.1p |      |          |
| Туре              | VDSL over PTM         | 80              | )2.1q |      | (1~4094) |
| Mode              | Routing -             |                 |       | AATU |          |
| Encapsulation     | IPoE 🗸                |                 |       | Milo |          |
| IPv4/IPv6<br>Mode | IPv4 IPv6 DualStack ▼ | M               | TU    | 1500 |          |

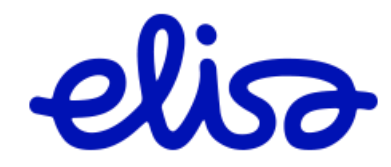